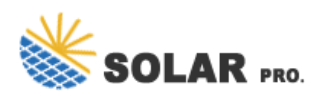

## Battery setting system cooling mode is

What is the system cooling policy setting in power options?

The System cooling policy setting in Power Options allows users to specify an active or passive cooling mode for the system. Increase fan speed before slowing the processor. Slow the processor before increasing fan speed.

What is active cooling mode?

The Active cooling mode increases the fan speed and consumes more powerthat you might not find helpful when using a laptop. If you are a laptop user, you can set Active cooling on Plugged-in mode and Passive cooling on Battery mode for power saving. If you are a desktop user, you can use the Active mode to maintain cooling.

What is a system cooling policy?

The system cooling policy allows you to specify the cooling policy you wish to use for your Windows computer, for which there are two options: Active and Passive. Active cooling policy: The active cooling policy turns on and speeds up the system fan to reduce high system temperature without affecting the system's performance.

How to set system cooling policy to active or passive?

The steps below will let you set the system cooling policy to active or passive. We will use a laptop so we can set different policies for plugged in and on battery settings. Click on Change plan settings beside the plan which is active for you. Mine is High Performance. This setting will optimize and prolong your laptop battery usage.

How do I Turn on system cooling on Windows 10?

Open the "Change advanced power settings" window. Expand "Processor power management" from the list, open the "System cooling policy," and click either "On battery" or "Plugged in." Select "Active" or "Passive" for each, then hit "Apply -> OK" to save the changes. Windows System Cooling Policy should now be fully active.

What is system cooling policy in Windows 11/10?

The System Cooling Policy is a built-in feature in Windows 11/10 and is a part of Advanced power settings. It helps to change the cooling mode of your computer and you can set or change the System Cooling Policy setting to Active mode or Passive mode.

Windows 11/10 offers two types of cooling policy-- Passive and Active. In this post, we will share how you can change System Cooling Policy for Processor from Passive to Active or vice versa.

Open Settings. Click on System. Click the Power & battery page on the right side. Quick tip: If the device is

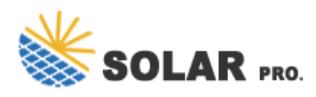

## Battery setting system cooling mode is

not connected to a battery, the page will appear as "Power." (Image credit: Mauro ...

Operating System Settings: Windows 11 power modes are set to "Performance" while plugged in, and "Balanced" while running on battery. The operating system (Windows 11) runs on the default "Balanced Profile" with the advanced power consumption settings, set as stated above. The settings for System -> Display --> Graphics are set to ...

Expand the "Processor power management" section. Look for the "System cooling policy" option. If it is not available, refer to the section below on how to add it. You will see two options:...

There are two options when it comes to setting the system cooling policy: Active and Passive. The Active cooling policy makes the fan faster before slowing down the processor. On the other hand, Passive does the reverse - making ...

The system cooling policy allows you to specify the cooling policy you wish to use for your Windows computer, for which there are two options: Active and Passive. Active cooling policy: The active cooling policy turns on and speeds up the system fan to reduce high system temperature without affecting the system's performance.

Windows System Cooling Policy should now be fully active. Note: if you can't find the "Processor Power Management" section in Windows "Power Options," skip to the "What to Do If System Cooling Policy Is Missing" section. What Do Active and Passive Modes Mean? As you must have noticed in the previous Windows System Policy activation method, there are two possible ...

There are two options when it comes to setting the system cooling policy: Active and Passive. The Active cooling policy makes the fan faster before slowing down the processor. On the other hand, Passive does the ...

A step by step explanation of how you can optimize your laptop or Desktop computer power usage by using active or passive system cooling policy modes in Windows 10.

The system cooling policy allows you to specify the cooling policy you wish to use for your Windows computer, for which there are two options: Active and Passive. Active ...

6 ???· where can i see what is my current system cooling policy setting? This thread is locked. You can vote as helpful, but you cannot reply or subscribe to this thread. I have the same question (1008) Report abuse Report abuse. Type of abuse Harassment is any behavior intended to disturb or upset a person or group of people. Threats include any threat of violence, or harm ...

If you are a laptop user, you can set Active cooling on Plugged-in mode and Passive cooling on Battery mode for power saving. If you are a desktop user, you can use the Active mode to...

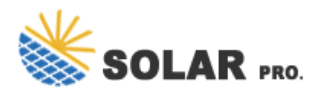

## Battery setting system cooling mode is

Steps to activate or deactivate system cooling policy in Windows 10: Step 1: Get into Power Options. Step 2: Click Change plan settings on the right of the selected power plan. Step 3: Tap Change advanced power settings to continue.

Performance mode -- Dynamically maximizes cooling performance for demanding tasks \*The modes in Fan Profile may vary by model. \*If your laptop supports AIPT, you will see AIPT in Device Settings instead of Fan Profile. ASUS Intelligent Performance Technology (AIPT) is the solution that allows users to have maximized CPU performance at ...

The System Cooling Policy in Windows lets you modify your system's cooling mode and is a practical solution for balancing power consumption and managing the device's cooling strategy. This tutorial shows how to activate System Cooling Policy on your Windows PC and what to do if it's missing from your computer.

How to Set the System Cooling Policy on Windows To set a system policy, start by opening the Control Panel. Press Win + S to open Windows Search, type control panel in the text box, and click on Control Panel in the results. For more ways to launch it, please read our guide on how to open the Control Panel.. Next, go to Hardware and Sound > Power Options, ...

Web: https://doubletime.es

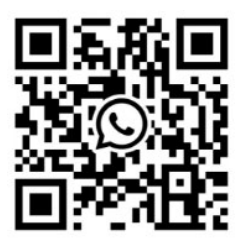